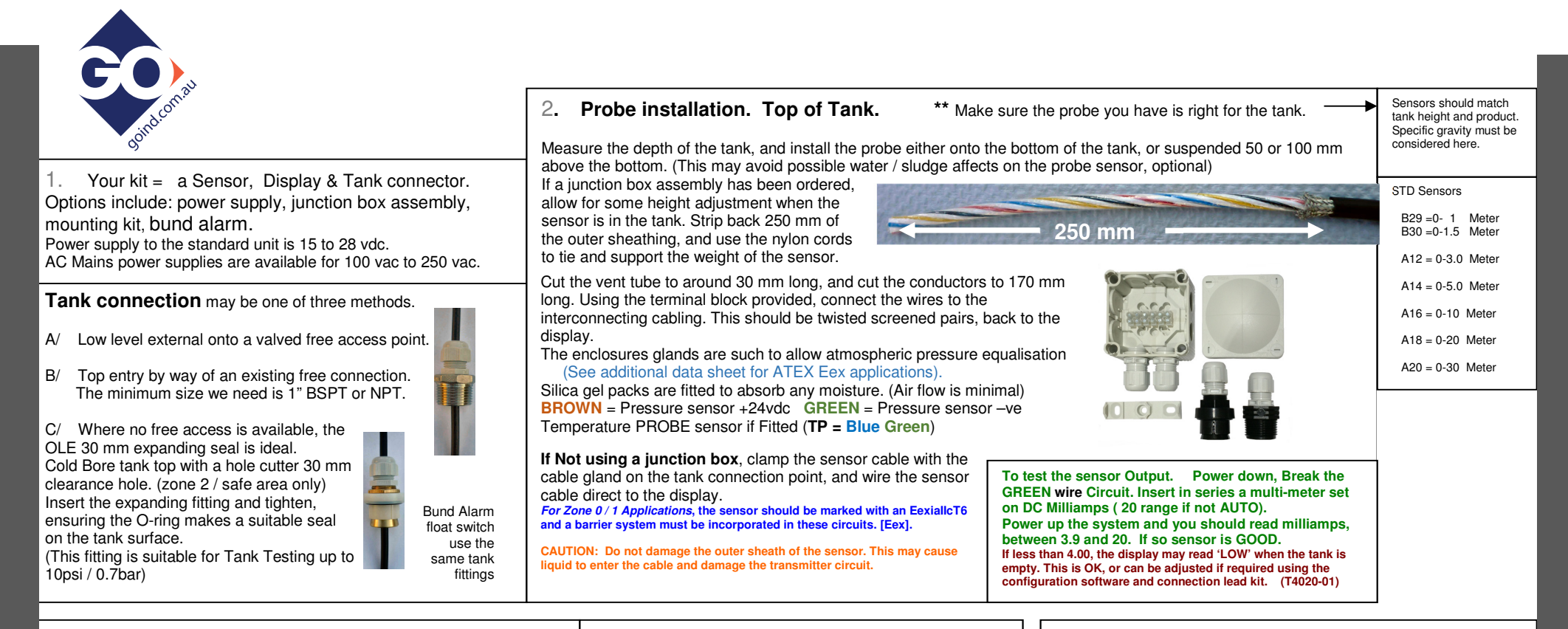

## 3. Display mounting.

The displays may be mounted on walls or panels by utilising the displays own mount holes. These will retain the IP66 integrity. Allen Cap or Cross Head M4 is ideal for this. (Hole positions are shown on back moulding)

The universal mount bracket available from OLE allows for wall mounting Or 2" U-Bolt, or 3" U-Bolt Pipe mount. The design allows for either Single display mount, or power box and single display mount. or Single display and T3100 remote monitor, or a Dual display.

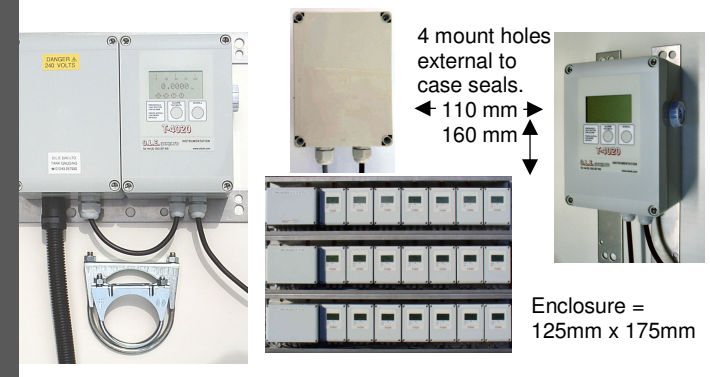

## 4. Software and Firmware Versions

The T5020 shows the Firmware version top right when first powered up. This will read 3.1 or similar. Version 2.4 and later have an automated time-out on the scroll screen function.

Configuration software (Same as T4020) This will be written on the Serial number label on the back of the circuit board. Versions 1.0.016 onwards are backward compatible.

Connect to the device by way of an RS485 to USB connection converter, or if using the T3100 web based logger, this can be used to remotely calibrate the device. (These can be hired or purchased from OLE)

Configuration of the gauge requires 4 screens to be populated. This data should be recorded, and retained for future reference.

A current (milliamp) simulator is recommended to verify the configuration is correct, and also helps in setting alarms and tank sizes correctly.

These can be hired or purchased from OLE T4020-SIMUL

## 5. Operation

The T5020 is very simple to operate. There is a Scroll button, which shows Tank Name, Capacity and Ullage space. This will show for 5 seconds before reverting to the standard display.

There is an Alarm / Test-Mute button. Press and hold for 5 seconds to test the alarm (If fitted). Press again to mute the alarm.

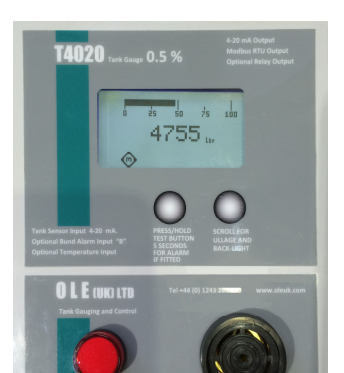

If an alarm has been 'Muted' the Alarm symbol shows a crossed out image.

If Temperature display has been ordered, this will show bottom right of the display in Degrees Celsius.

If a Bund Alarm is incorporated, this shows as a 'B' on the bottom right. The temperature display in this instance shows centrally at the bottom.